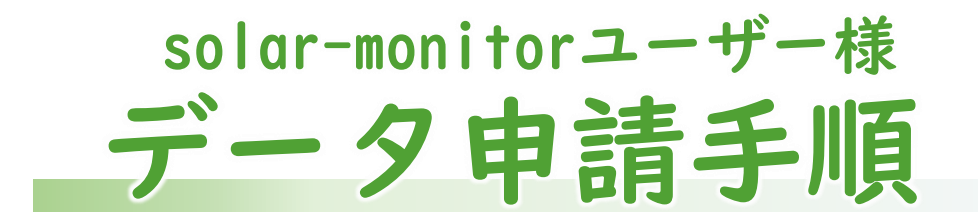

 solar-monitor (スマートフォンでの太陽光発電量 モニター画面) にログイン

<u>※下図はiPhone端末での操作画面ですが、android端末でも</u> <u>手順は同様です。</u>

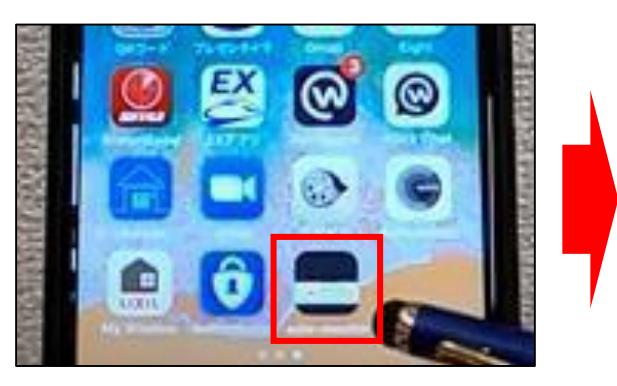

solar-monitorを開く

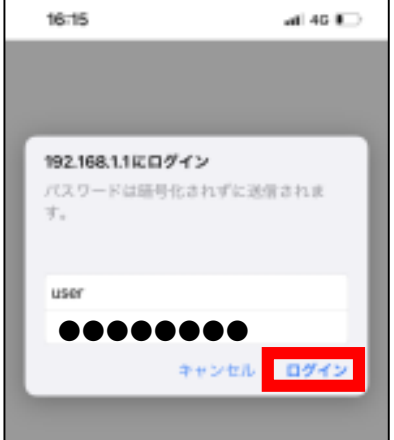

ユーザー名とパスワードを 入力し、ログイン

② 初期画面より「メニュー」をタップ

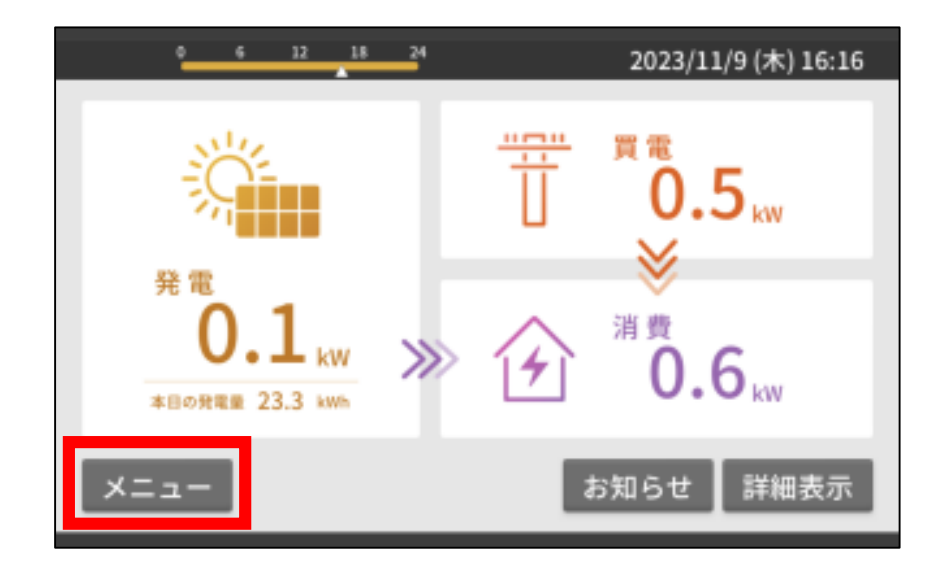

## ③「メニュー」内の「データ/今まで」をタップ

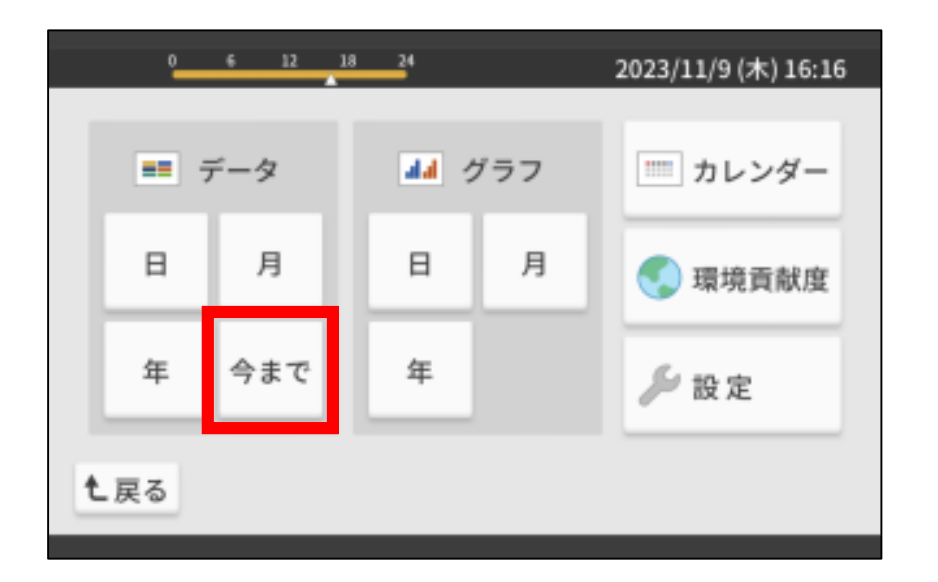

④ 累積データの画面をスクリーンショット

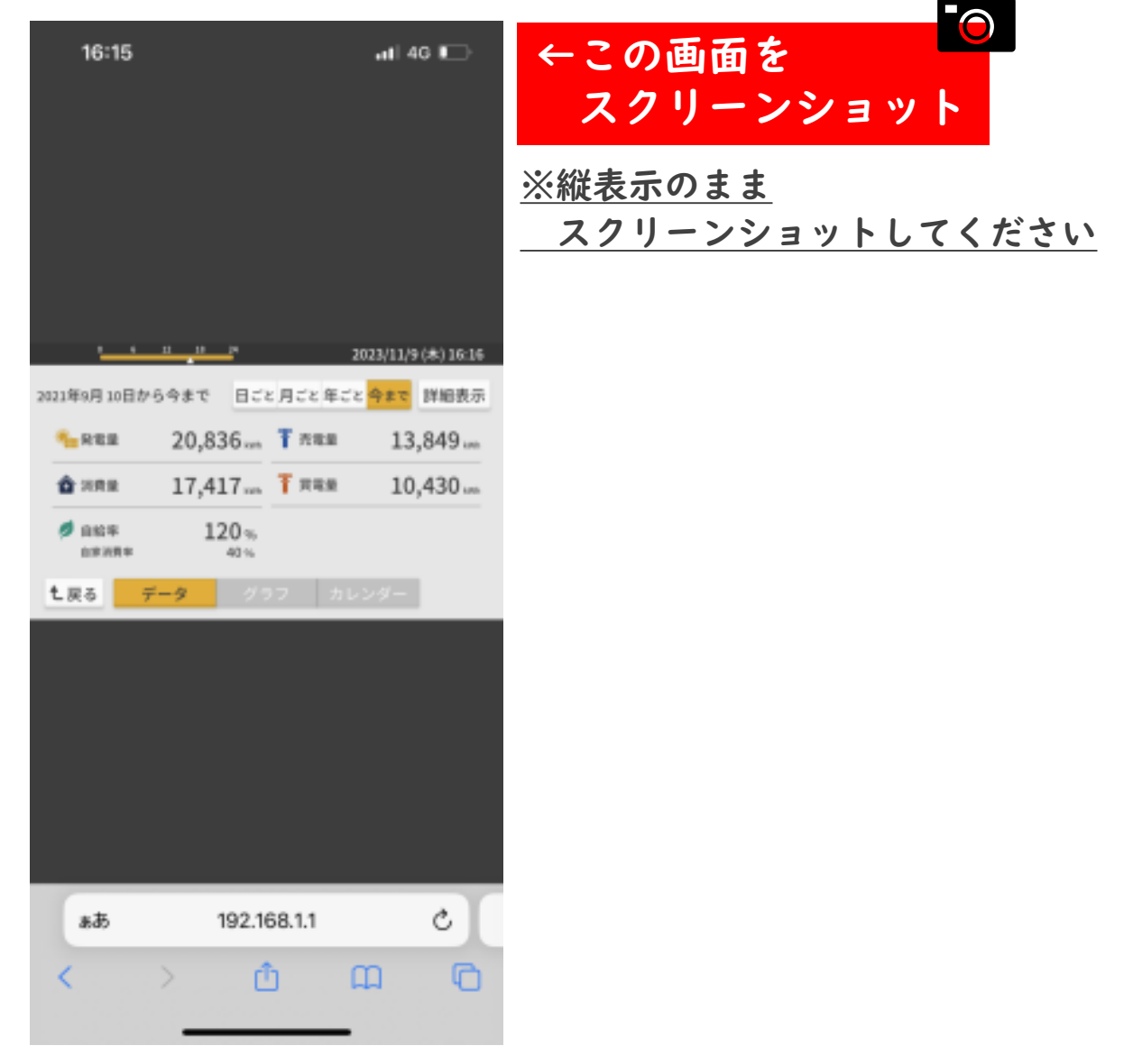

## ⑤ お送りさせていただいたメールに記載されている URLより申請フォームにアクセス

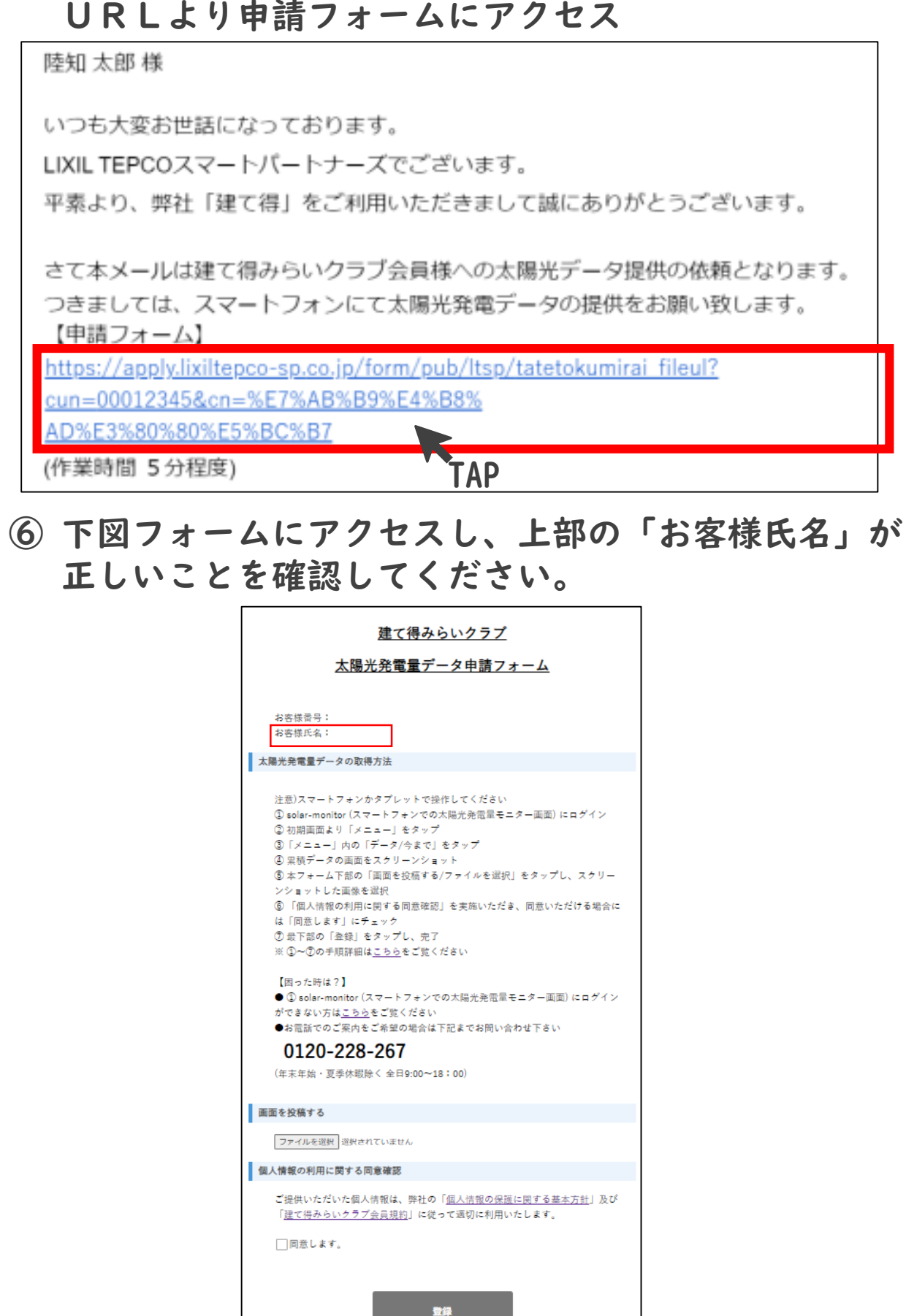

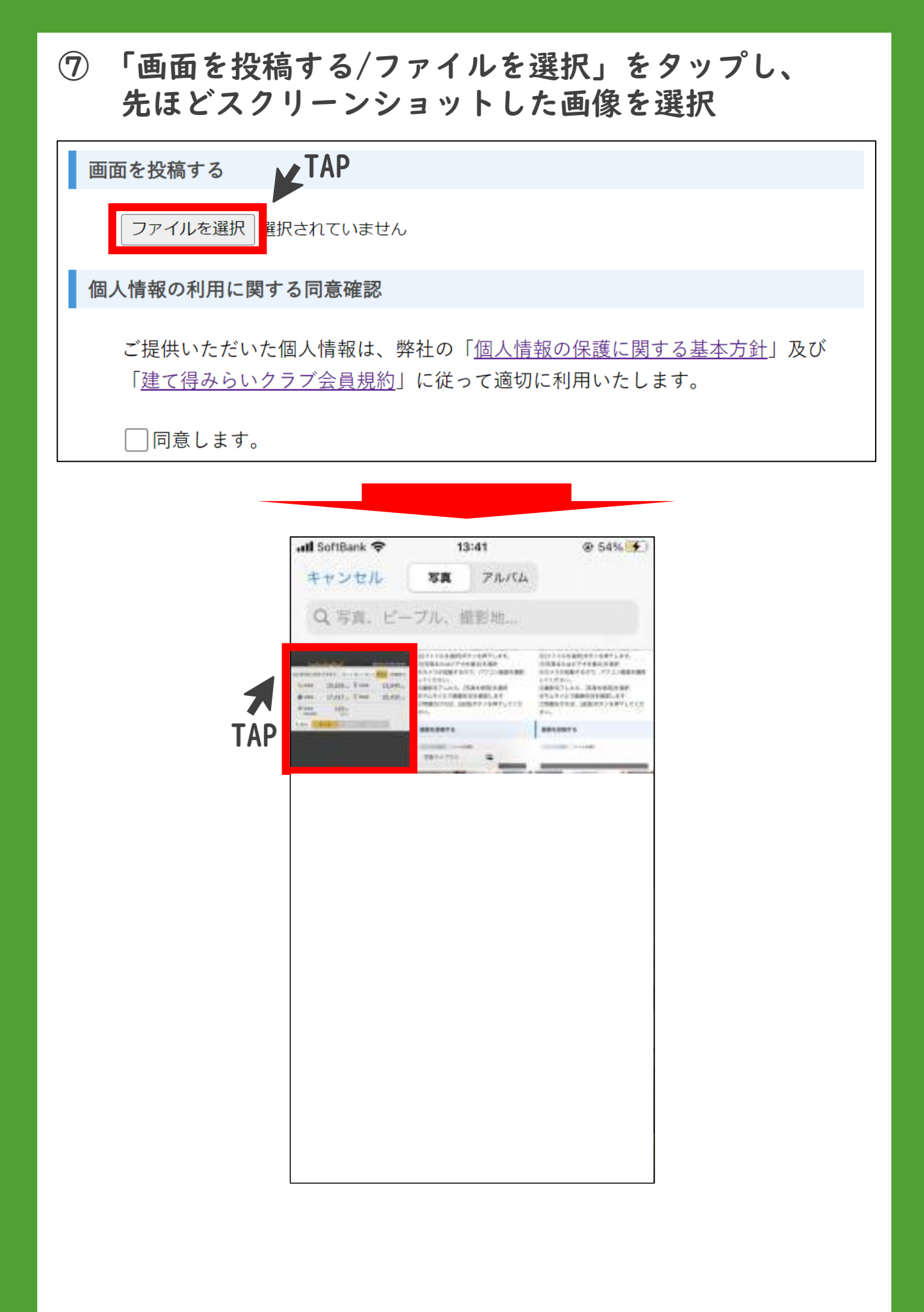

⑧ 個人情報の利用に関する同意確認をいただき、 同意いただける場合には「同意します」にチェックを いただき、「登録」をタップし、完了

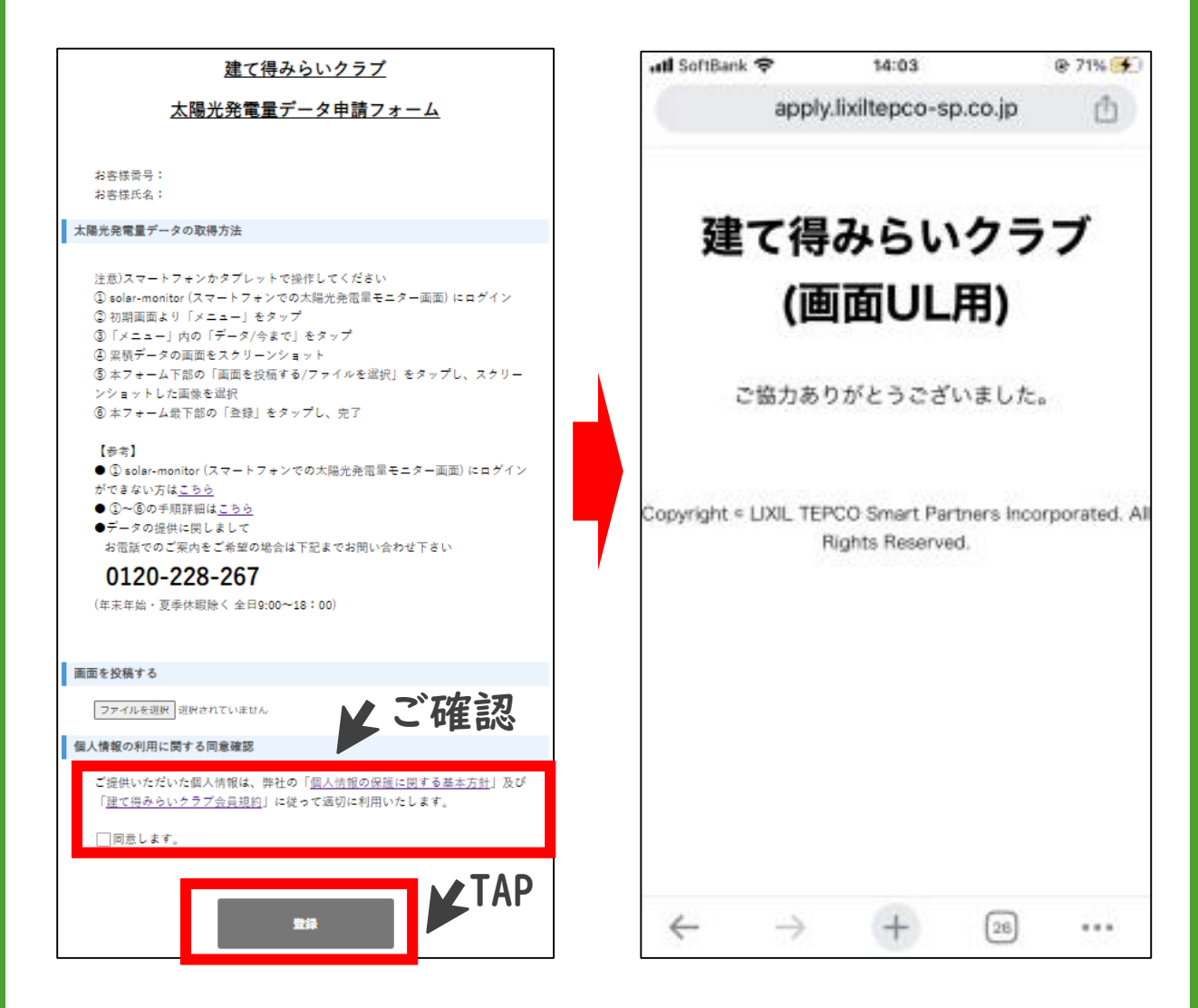

 データの提供に関しまして お電話での案内をご希望の場合はこちら コールセンター(総合お問合せ窓口)
0120-228-267 (年末年始 除く 全日9:00~17:00)